## KAVIS Salvage-Update Title Action Overview:

- This section describes how to process a title action of 'Salvage Update' which is like an Update title action, but the title is either already a Salvage title type or the title is becoming a Salvage. In a Salvage Update, ownership of the vehicle is not changing, but vehicle attributes may be changing, or one of the Owners had a name change, or a customer merge occurred.
  - 1. In this example we'll demonstrate this functionality starting with an existing Kentucky Salvage title.
  - 2. From the Vehicle Summary of the current title, click the Title dropdown button and expand the Salvage title actions by selecting the '...' in the sub-menu.

| ▼ Title                                                                                                    |                                                                                             | Registration Information                                                                 | rmation                                                                            |        |
|----------------------------------------------------------------------------------------------------|---------------------------------------------------------------------------------------------|------------------------------------------------------------------------------------------|------------------------------------------------------------------------------------|--------|
| Status: Active - Title Issued                                                                                             |                                                                                             | Title - Status: Title Only                                                               |                                                                                    | Manage |
| Type: Salvage State Fe<br>Title #: 210980610100 Clerk Fe<br>Prior Title #: 112520560342 Usage Ta<br>Usage Tax Description | e: \$6.00<br>e: \$3.00<br>x: \$0.00<br>n: Transferred to<br>Insurance Co to<br>Settle Claim |                                                                                          | one County:<br>4/08/2021 Plate Type:<br>Plate #:<br>Plate Action:<br>Gross Weight: | KNOX   |
| ✓ Purchase Information                                                                                                    |                                                                                             | <ul> <li>Repossession •••</li> <li>Salvage •••</li> </ul>                                | le Registration Fee: \$0.00                                                        |        |
| Date of Purchase:         Purch           Trade-in Amount: \$0.00         Usage                                           | ase Price: \$200.00<br>Tax Credit: \$0.00                                                   | Salvage - Update<br>Salvage - Transfer<br>Salvage - Dealer Assign<br>Salvage - Duplicate | le Registration Fee: \$0.00                                                        |        |
| Ad Valorem Information<br>Click the chevron (>) above to expand this section.                                             |                                                                                             | <ul> <li>Classic •••</li> <li>Rebuilt •••</li> <li>Multiple Dealer•••</li> </ul>         |                                                                                    |        |

- 3. Because the title type is already Salvage, the options are limited to Salvage and Rebuilt types.
- 4. Select 'Salvage Update' and KAVIS navigates to Step 2 Truck Details. Vehicle attributes can be updated on this screen, if needed, and Motor Type must be selected.
  - a. Currently, in some cases, KAVIS will enforce the collection of delinquent taxes for Duplicate and Update title actions. Required taxes will display at the top of the screen, if present.

| Title: Salvage - Update |                                                                                   |                                                                                                    |                        |                       |                                                                      |                                        |  |  |  |  |
|-------------------------|-----------------------------------------------------------------------------------|----------------------------------------------------------------------------------------------------|------------------------|-----------------------|----------------------------------------------------------------------|----------------------------------------|--|--|--|--|
| 1<br>Title Information  | 2<br>Vehicle Information                                                          | 3<br>Seller Information                                                                                                    | 4<br>Buyer Information | 5<br>Lien Information | 6<br>Registration                                                    | 7 8<br>Additional Information Finalize |  |  |  |  |
|                         |                                                                                   |                                                                                                    | Total Due: \$6.0       | 0                     |                                                                      | Place On Hold Continue >               |  |  |  |  |
| Truck Details           |                                                                                   |                                                                                                    |                        |                       |                                                                      |                                        |  |  |  |  |
|                         | VIN:<br>Vehicle Type:<br>Style:<br>Year:<br>Make:<br>Modei:<br>Modei #:<br>Color: | J33TX92V944106274         *           Truck         UT - Sport Utility Vehicle           2004         *           SUZ1         *           XL-7         *           UNK - Unknown | <u>*</u> ***           |                       | Motor Type: Sele<br>Cylinders: 06<br>Odometer: 2088<br>N<br>Brand: H | et One                                 |  |  |  |  |

5. Enter the required fields on Step 2 and click 'Continue.'

| Title: Salvage - Update                                                                                                    |           |                  |                         |                       |            |                      |                    |                        |            |
|----------------------------------------------------------------------------------------------------|-----------|------------------|-------------------------|-----------------------|------------|----------------------|--------------------|------------------------|------------|
| 1<br>Information                                                                                                    | Vehicle   | 2<br>Information | 3<br>Seller Information | 4<br>Buyer Informatio | n L        | 5<br>ien Information | 6<br>Registration  | Additional Information | Finaliz    |
|                                                                                                    |           |                  |                         | Total Due:            | \$6.00     |                      |                    | Place On Hold          | Continue   |
| Buyer Inform                                                                                                    | ation     |                  |                         |                       |            |                      |                    |                        |            |
| Primary                                                                                                    | Secondary | Designated Owner | Customer ID             | Customer Name         | Inc. Month |                      | Physical Address   | s                      | Alerts     |
| ~                                                                                                    |           |                  | 016972439               | ALLSTATE INS          |            | 1051 Industry R      | d, LAWRENCEBURG, K | Y 40342-9225           | <b> </b> = |
| Key<br>✓ = The first two Buyers listed on the Title Application will be printed on the title.<br>■ = The Customer Account contains errors. Select flag to navigate to Customer Account. |           |                  |                         |                       |            |                      |                    |                        |            |
|                                                                                                    |           |                  |                         |                       |            |                      |                    |                        |            |

- 6. Step 3 Seller Information is skipped because it is not applicable for the Salvage Update title action. On Step 4 Buyer Information, the Customer is checked for completeness of their Customer Account page. If an issue exists, a flag displays.
- 7. Select the flag icon to fix any missing information and select 'Save' to return to the title application.

| 1<br>Ile Information        | Vehicle          | 2<br>Information       | 3<br>Seller Information     | 4<br>Buyer Information | 1          | 5<br>Lien Information | 6<br>Registration  | Additional Information | Finalize   |
|-----------------------------|------------------|------------------------|-----------------------------|------------------------|------------|-----------------------|--------------------|------------------------|------------|
|                             |                  |                        |                             | Total Due:             | \$6.00     |                       |                    | Place On Hold          | Continue 🗲 |
| Buyer Informa               | tion             |                        |                             |                        |            |                       |                    |                        |            |
| Primary                     | Secondary        | Designated Ow          | ner Customer ID             | Customer Name          | Inc. Month |                       | Physical Addres    | s                      | Alerts     |
| •                           |                  | 1                      | 016972439                   | ALLSTATE INS           | JAN        | 1051 Industry R       | d, LAWRENCEBURG, K | Y 40342-9225           |            |
| <u>Key</u><br>✔ = The first | two Buyers liste | ed on the Title Applic | ation will be printed on th | ne title.              |            |                       |                    |                        |            |
| छ Cancel Title A            | pplication       |                        |                             |                        |            |                       |                    |                        | Continue   |

- 8. Owners cannot be added or removed during an Update title. If Owners need to be added or removed, a Salvage Transfer can be used instead.
- 9. When Step 4 Buyer Information is complete, select 'Continue'.
- 10. On Step 5 Lien Information, a pending or filed lien can be added, if needed. Otherwise select 'Continue' to navigate to Step 7 Additional Information.

| 1 2<br>le Information Vehicle Information | 3                  |                   | 5                | 6            | 7                      |            |
|-------------------------------------------|--------------------|-------------------|------------------|--------------|------------------------|------------|
|                                           | Seller Information | Buyer Information | Lien Information | Registration | Additional Information | Finalize   |
|                                           |                    | Total Due: \$6    | i.00             |              | Place On Hold          | Continue 🗲 |
| Lien Information                          |                    |                   |                  |              |                        |            |

## 11. Because this is a Salvage title type, the Registration step is skipped and is unavailable.

| Title: Salvage - Update |                                                                            |                         |                        |                       |                   |                                 |               |  |  |
|-------------------------|----------------------------------------------------------------------------|-------------------------|------------------------|-----------------------|-------------------|---------------------------------|---------------|--|--|
| 1<br>itle Information   | 2<br>Vehicle Information                                                   | 3<br>Seller Information | 4<br>Buyer Information | 5<br>Lien Information | 6<br>Registration | 7<br>Additional Information     | 8<br>Finalize |  |  |
|                         |                                                                            |                         | Total Due:             | \$6.00                |                   | Place On Hold                   | Continue 🗲    |  |  |
| Additional Infor        | Mation<br>Add Alternate Mailing Ad<br>Speed Title: No<br>Waive Title Fees: | dress:                  |                        | Reg Receipt Comment   | s:                | will print on the PODD Receipt. |               |  |  |
| ⊗ Cancel Title App      | plication                                                                  |                         |                        |                       |                   |                                 | Continue 🕽    |  |  |

- 12. On Step 7 Additional Information there are a few options (all optional):
  - a. Add an Alternate mailing address if the title needs to be mailed other than to the Primary Owner's mailing address.
  - b. Request a Speed title and if it should be mailed or picked up.
  - c. Waive fees if the title application was a result of a Clerk error.
  - d. Add Registration Receipt comments.
- 13. Once Step 7 is complete, select 'Continue'.

| Title: Salvage - Update            |                                                     |                   |                  |              |                        |               |  |  |
|------------------------------------|-----------------------------------------------------|-------------------|------------------|--------------|------------------------|---------------|--|--|
| 2                                  | 3                                                   |                   | 5                | 6            | 0                      |               |  |  |
| nation Vehicle Information         | Seller Information                                  | Buyer Information | Lien Information | Registration | Additional Information | Finalize      |  |  |
|                                    |                                                     | Total Due: \$     | 6.00             |              |                        | Place On Hold |  |  |
| lize Title Application             |                                                     |                   |                  |              |                        |               |  |  |
| 1. Title Action - Salvage - Update | 8                                                   |                   |                  |              |                        |               |  |  |
| 2. Vehicle Information             |                                                     |                   |                  |              |                        |               |  |  |
|                                    | ☑Required Fields Complete ☑No Delinguent Taxes Owed |                   |                  |              |                        |               |  |  |
| 3. Seller Information              |                                                     |                   |                  |              |                        |               |  |  |
|                                    | CNot Applicable                                     |                   |                  |              |                        |               |  |  |
| 4. Buyer Information               |                                                     |                   |                  |              |                        |               |  |  |
| Buyer 1 ALLSTATE INS               | CRequired Fields Complete                           | vner              |                  |              |                        |               |  |  |
| 5. Lien Information                | •                                                   |                   |                  |              |                        |               |  |  |
|                                    | Add Lien                                            |                   |                  |              |                        |               |  |  |
| 6. Registration                    | Coles Applicable                                    |                   |                  |              |                        |               |  |  |
|                                    | Cinot Applicable                                    |                   |                  |              |                        |               |  |  |
| 7. Additional Information          | CAdditional Information Complete                    |                   | _                |              |                        |               |  |  |
|                                    | Complete                                            |                   |                  |              |                        |               |  |  |

14. Once all the Steps are green (no errors), you can select 'Add to Cart'.

|      |                                                                               | Current Departm | \$ Payo | ff Debits Send Items          |
|------|-------------------------------------------------------------------------------|-----------------|---------|-------------------------------|
| Coll | lapse All / Expand All                                                        |                 |         |                               |
|      | elect All Items (0 of 1 Selected)                                             |                 |         |                               |
|      | ALLSTATE INS + Add Miscellaneous Item<br>Customer ID: 016972439<br>(Items: 2) |                 |         |                               |
|      | Item Description                                                              | Qty             | Price   | Amount                        |
|      | KAVIS Truck, 2004 SUZI XL-7                                                   |                 |         | ∠ ×<br>Edit Delete            |
|      | Action: Title (Salvage - Update)                                              |                 |         |                               |
|      | Clerk Update Title Fee                                                        | 1               | 4.00    | \$4.00                        |
|      | state opuate inte i ee                                                        | 1               | 2.00    | +                             |
|      |                                                                               |                 |         | Add                           |
|      |                                                                               | Customer Total: |         | \$6.00                        |
|      | GUEST CUSTOMER                                                                |                 |         |                               |
|      | (Items: 0)                                                                    |                 |         |                               |
|      | Item Description                                                              | Qty             | Price   | Amount                        |
| _    | No Miscellaneous Items have been added                                        |                 |         |                               |
| _    |                                                                               |                 |         | +<br>Add                      |
|      |                                                                               | Sub Total:      |         | \$6.00                        |
|      |                                                                               | Total:          |         | \$6.00                        |
|      |                                                                               |                 |         |                               |
| +    | Force AVIS Items                                                              | Ø Cancel        | ems     | ✓ Continue Shopping  Checkout |

- 15. The Shopping Cart displays the Clerk Update title fee and the State Update title fee.
- 16. Select 'Checkout' to enter payment information and to continue through the checkout process, thereby creating the title application.

- 17. Once complete, KAVIS will navigate to the Transaction Summary, or other designated page determined by Clerk settings.
  - a. The new title number is displayed.
  - b. The PODD receipt can be reprinted by selecting the small printer icon if an error occurred during printing of the receipt.

| Transaction Summary                                                                 |                                 |                          |             |                 |     |       |                |        |  |
|-------------------------------------------------------------------------------------|---------------------------------|--------------------------|-------------|-----------------|-----|-------|----------------|--------|--|
| Transaction Summary                                                                 |                                 |                          |             |                 |     |       |                |        |  |
| Transaction ID:         946845737           Receipt Number:         ABG231228134034 | Transaction Date:<br>Date Paid: | 12/28/2023<br>12/28/2023 |             |                 |     |       |                |        |  |
| ALLSTATE INS<br>Customer ID: 016972439<br>(Items: 2)                                |                                 |                          |             |                 |     |       |                |        |  |
| Item Description                                                                    |                                 | man d at                 |             |                 | Qty | Price | Amount         |        |  |
| KAVIS 2004 SUZI XL-7                                                                |                                 | Title #: <u>23</u>       | 33620375013 |                 |     |       |                |        |  |
| Clerk Update Title Fee                                                              |                                 |                          |             |                 | 1   | 4.00  | \$4.00         |        |  |
| State Update Title Fee                                                              |                                 |                          |             |                 | 1   | 2.00  | \$2.00         |        |  |
|                                                                                     |                                 |                          |             | Customer Total: |     |       | \$6.00         |        |  |
|                                                                                     |                                 |                          |             | Sub Total:      |     |       | \$6.00         |        |  |
|                                                                                     |                                 |                          |             | Total:          |     |       | \$6.00         |        |  |
|                                                                                     |                                 |                          |             | Cash Payment:   |     |       | \$6.00         |        |  |
| ⊖ Reprint / ⊠ E-mail                                                                |                                 |                          |             |                 |     |       | Modify Receipt | 🕑 Done |  |

18. When finished, select 'Done' to navigate back to the Home Page.